## **Online Application Custom Feature Requirements**

### Custom Look

• Full width banner and a logo that is the size (225Wx75H). Example below (blue border):

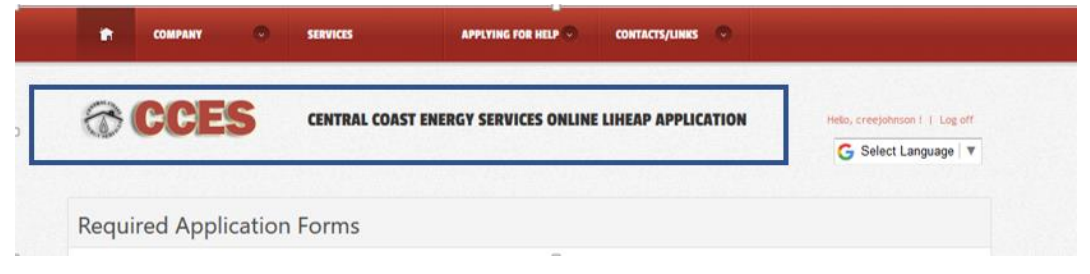

• Spectrum Website Frame template. All branding css should come in a css file named "custom\_{agencyname}.css". Styles should also follow that naming convention. For example, if you currently have a style called .info it should be .info\_spectrum. This will allow CALIHEAP website to match your website template look. Example below (blue border):

| CENTRAL COAST ENERGY SERVICES ONLINE LIHEAP APPLICATION | <b>*</b> cos | MPANY 🕤 | SERVICES         | APPLYING FOR HELP 👻 CONTACTS/LINKS 👳    |                               |
|---------------------------------------------------------|--------------|---------|------------------|-----------------------------------------|-------------------------------|
|                                                         | @C           | CES     | CENTRAL COAST EN | ERGY SERVICES ONLINE LIHEAP APPLICATION | Helo, creejohnson 1   Log off |

#### Additional Form Integration

Any additional forms you would like the applicant to download and complete prior to applying online. The forms need to be stored on your server or somewhere accessible via a public url (ie. Dropbox).

Forms can also be added at the end of the application submission process to provide customers with client education material (ie. energy conservation tips, budget counseling information, or other program referral info).

See below for examples of each.

#### Application/Form Request Example (Pre LIHEAP App Submission)

| • <b>CC</b>                                      | ES CENTRAL COAST ENERGY SERVICES ONLINE LIHEAP APPLI                                                                                                    | CATION Hello, Jgarcia !   Log off      |
|--------------------------------------------------|----------------------------------------------------------------------------------------------------|----------------------------------------|
| wired (                                          | pplication Forms                                                                                                    |                                        |
| yuncu r                                          |                                                                                                    |                                        |
| Please     proces                                | download the forms below and fill them out <b>prior to beginning</b> the application proces<br>sed, all forms on this page must be filled out and uploaded.                                                                                     | s. In order for your application to be |
| Please     proces  orm:  https://www.structions: | download the forms below and fill them out prior to beginning the application proces<br>sed, all forms on this page must be filled out and uploaded.<br>CARE Application<br>Download this form and include it with your<br>submission documents | s. In order for your application to be |

Client Education Example (Post LIHEAP App Submission)

| down          | ratulations! You application has been success<br>load them and read at your convenience. | fully submitted. You can find below some helpful client education forms. Please |
|---------------|------------------------------------------------------------------------------------------|---------------------------------------------------------------------------------|
| Form:         | Program Information                                                                      |                                                                                 |
| Instructions: | Download Energy Saving Tips                                                              |                                                                                 |
|               | Download                                                                                 |                                                                                 |
|               |                                                                                          |                                                                                 |

#### How to Add Forms

A. Sign in to CaLIHEAPApply.com and click **Administrative Panel** (you must be a registered user with Agency Admin permissions)

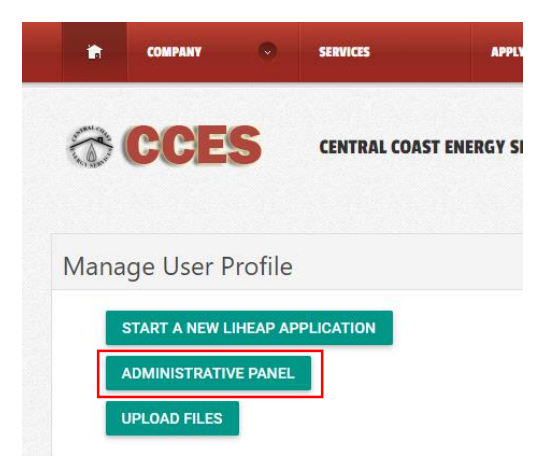

# B. Click Agency Forms

| Submitted Applications      | s 👤 Use                                                          | er Administration                                             | 🔳 Ag                                      | ency Forms                               | O Uploaded  | Files      |            |  |  |
|-----------------------------|------------------------------------------------------------------|---------------------------------------------------------------|-------------------------------------------|------------------------------------------|-------------|------------|------------|--|--|
|                             |                                                                  |                                                               |                                           |                                          |             |            |            |  |  |
|                             |                                                                  |                                                               |                                           |                                          |             |            |            |  |  |
|                             |                                                                  |                                                               |                                           |                                          |             |            |            |  |  |
| Deverte et Ett              |                                                                  |                                                               | _                                         | First Name                               | _           |            |            |  |  |
| Download File               | es /                                                             | Agency                                                        | Т                                         | First Name                               | T           | Last N     | ame        |  |  |
|                             |                                                                  |                                                               | SIDE,                                     | FUZADETU                                 |             | MADT       |            |  |  |
| . ⊻                         |                                                                  | ACTION                                                        |                                           |                                          |             | MART       | INEZ       |  |  |
| lick Add New                | Form                                                             |                                                               |                                           |                                          |             |            |            |  |  |
| Online LIHEAP Appl          | ication Ad                                                       | min Panel 🛛 🙂                                                 | Submittee                                 | d Applications                           | 👤 User Admi | nistration | Agency F   |  |  |
|                             | -                                                                |                                                               |                                           |                                          |             |            |            |  |  |
| Add New Applicati           | on Form                                                          |                                                               |                                           |                                          |             |            |            |  |  |
| 💾 Save 🛛 💾 Sa               | ve and Close                                                     | 🚱 Exit                                                        |                                           |                                          |             |            |            |  |  |
|                             |                                                                  |                                                               |                                           |                                          |             |            |            |  |  |
| APPLICATION FO              | RM INFORM                                                        | ATION                                                         |                                           |                                          |             |            |            |  |  |
|                             |                                                                  |                                                               |                                           |                                          |             |            |            |  |  |
| Form Title*:                |                                                                  |                                                               |                                           |                                          |             |            |            |  |  |
| Instructions:               |                                                                  |                                                               |                                           |                                          |             |            |            |  |  |
|                             |                                                                  |                                                               |                                           |                                          |             |            |            |  |  |
|                             |                                                                  |                                                               |                                           |                                          |             |            |            |  |  |
| Form Download Url*:         |                                                                  |                                                               |                                           |                                          |             |            |            |  |  |
|                             | This must be a                                                   | fully qualified Url like ht                                   | tps://www.e                               | example.com/myfor                        | m.pdf       |            |            |  |  |
| Form Type*:                 | Required Ar                                                      | plication Upload                                              |                                           |                                          | -           |            |            |  |  |
| Form Type*                  |                                                                  |                                                               |                                           |                                          |             |            |            |  |  |
|                             | ENGEISIT                                                         |                                                               |                                           |                                          | ^           |            |            |  |  |
| Display Order*:             |                                                                  |                                                               |                                           |                                          | ~           |            |            |  |  |
| ield                        | Descr                                                            | iption                                                        |                                           |                                          |             |            |            |  |  |
| orm Title                   | Docur                                                            | ment Name                                                     |                                           |                                          |             |            |            |  |  |
| nstructions                 | User I                                                           | nstructions                                                   |                                           |                                          |             |            |            |  |  |
| JRL link                    | Public                                                           | : URL link wh                                                 | ere th                                    | e Form is s                              | stored (age | ency se    | erver or a |  |  |
| Form Type1                  | Select                                                           | one from th                                                   | ioogie<br>ie follo                        | wing.                                    | (xouquir    |            |            |  |  |
| гопптурет                   | Requi                                                            | red Applicat                                                  | ion Ur                                    | bload-                                   |             |            |            |  |  |
|                             | A link to download the form/document will be provided BEFORE the |                                                               |                                           |                                          |             |            |            |  |  |
|                             | application submission process                                   |                                                               |                                           |                                          |             |            |            |  |  |
|                             | applic                                                           | Client Education-                                             |                                           |                                          |             |            |            |  |  |
|                             | applic<br>Client                                                 | Education-                                                    |                                           |                                          |             |            |            |  |  |
|                             | applic<br>Client<br>A link                                       | Education-<br>to download                                     | d the fo                                  | orm/docu                                 | ment will b | pe prov    | vided AFT  |  |  |
|                             | applic<br>Client<br>A link<br>applic                             | Education-<br>to download<br>ation submis                     | d the fo                                  | orm/docur<br>process                     | ment will b | oe prov    | vided AFT  |  |  |
| Form Type2                  | A link<br>applic                                                 | to download<br>ation submis                                   | the fo                                    | orm/docur<br>process                     | ment will b | pe prov    | vided AFT  |  |  |
| Form Type2<br>Display Order | A link<br>applic<br>Select                                       | to download<br>ation submis<br>the form lar<br>will be upload | d the for<br>ssion p<br>nguage<br>ading r | orm/docur<br>process<br>e<br>multiple fo | ment will b | be prov    | vided AFT  |  |  |